## Printing to a PDF File through Adaptio

Go to I-O's ftp site and download the Adaptio\_PDF.msi file.

ftp://ftp.iocorp.com/Host\_Print/adaptio/

Run the msi file to install. This installs in your Program Files (x86) | I-O Corporation | Adaptio Folder. There will be a 'pdf\_out' folder which can be selected for saving your PDF files to. A few other files are also created in the Adaptio folder.

A Service for I-O Adaptio PDF will be created in Control Panel | Administrative Tools | Services which will need to be Started.

When configuring an Adaptio session for PDF printing, select a Session name and Port number, click on Browse and Select or Create the destination folder where your PDF files will be saved. Leave the Printer IP and Windows Printer fields blank.

Configure the PSF Object and IPDS Printer per the IPDS Reference Manual which can be found in the Adaptio Management Utility | Help.

When you print an IPDS document to the printer, the job will print to the PDF folder you selected.

The file will have the 'File Name Date\_Time (military)\_File number'

Example: Test 09-24-15\_14-03-36\_3

You can rename the file at this point to something more descriptive if you would like.